## ワンタイムパスワードアプリ(iOS)をご利用のお客さまへの重要なお知らせ

Apple社より2014年秋にリリース予定と案内されています iOS8 にて、ワンタ イムパスワードをご利用いただく際には iOS8 対応版ワンタイムパスワードア プリ(ver3.1)、(2014年9月3日リリース)へのバージョンアップが必要となり ます。

また、ver1.3、ver2.0をご利用のお客さまはver3.1のワンタイムパスワードア プリをご利用いただくためには、ご利用のOTPアプリを事前に利用解除いた だく必要があります。

OTPアプリのバージョン確認方法はこちら OTPアプリのアップデート方法はこちら

<本件のお問い合わせ先>

長崎三菱信用組合 事務管理部

電話番号: 095-861-4161

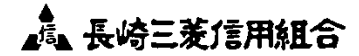

## OTPアプリのバージョン確認方法

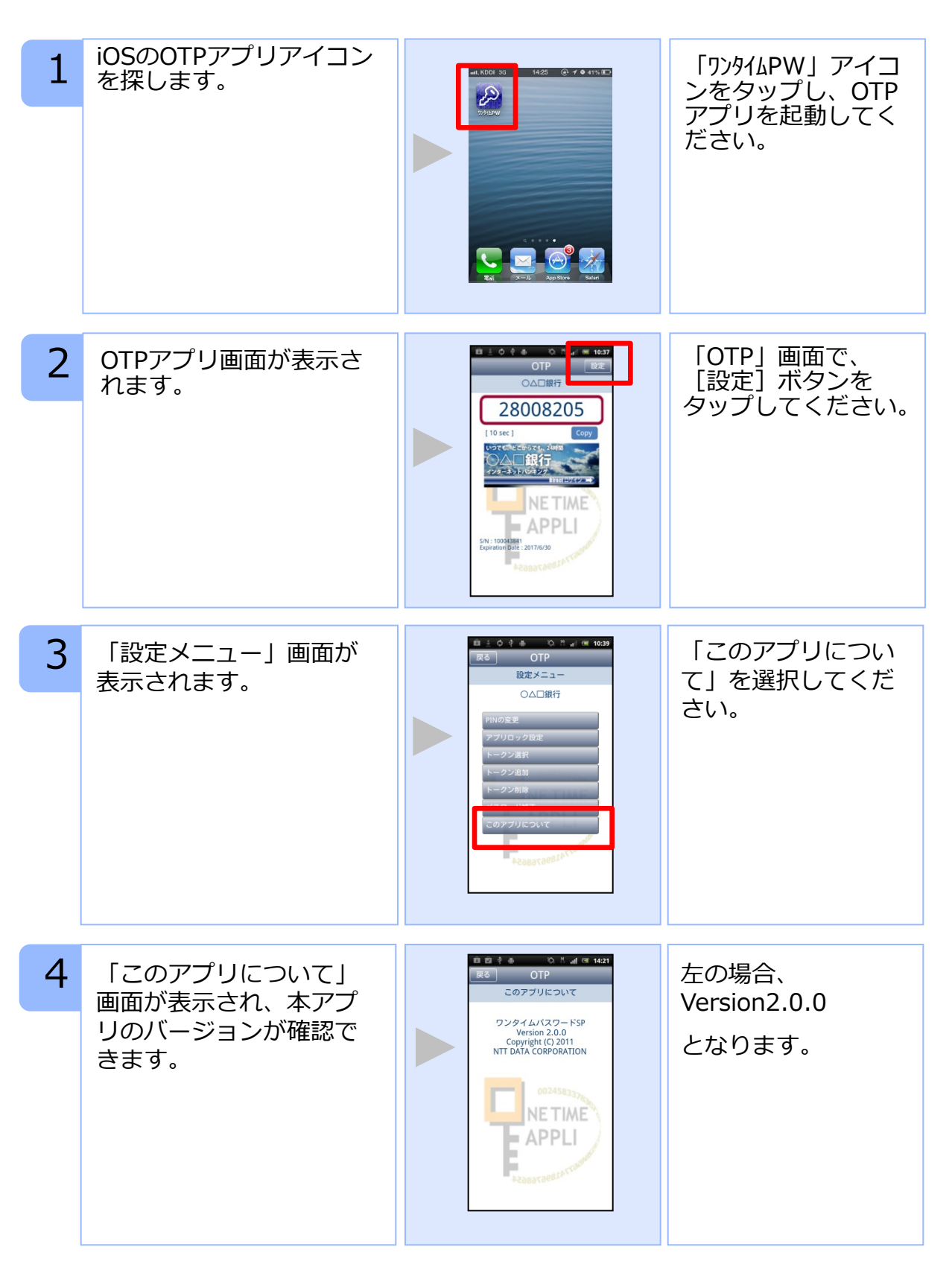

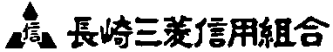

OTPアプリのアップデートについて

## 手順1 Ver3.1へのアップデート

「App Store」アプ 1 「App Store」アプリの リをタップしてくだ アイコンにバッジ (右上 の数字) があることを確 さい。 認してください。 ※バッジがない場合は アップデートはございませんので、以降の手順を 実施いただく必要はござ いません。 2 「App Store」アプリの 「ワンタイムパス アップデート画面に鍵の 絵のアイコンで「ワンタ イムパスワード」アプリ ワード」アプリ右側 アップデート すべてアップァ にある「アップデー (予) 購入済み ト」ボタンをタップ S アップデート してください。 があることを確認してく ださい。 アップデートが完了 3 ップデート すべてアップ。 「ワンタイムパスワー するとボタンが「開 ド」アプリのインストー (入) 購入済み く」に変わります。 ルが開始します。 「開く」 ボタンを タップするとOTPア プリが起動します。 (小) 購入済み - 111 手順2 OTPの表示確認 画面上部に数字8桁の OTPアプリを起動してく 1 OTPが表示されている ださい。 ことを確認してくださ 28008205 い。 NETIME = APPLI

La 長崎三菱信用組合